# 3. Internetten met uw iPad

| $\sim$       | $\sim$ | -     |
|--------------|--------|-------|
| ( mail       | 45     | 10 T  |
|              | -      |       |
|              | 100    | 5 II  |
|              | ~      | -51   |
| 1000         | 11     | - 100 |
| Deres of the |        |       |
|              | -      | النح  |

In dit hoofdstuk maakt u kennis met *Safari*, de webbrowser van Apple. Met deze webbrowser kunt u op uw iPad surfen op het internet. Als u ook gebruikmaakt van internet op uw computer, zult u zien dat dit op de iPad net zo gemakkelijk gaat. Het grote verschil is dat u daar geen muis voor gebruikt. U surft met behulp van aanraakbewegingen op het scherm van uw iPad.

U leert hoe u een webpagina opent en hoe u met een aantal nieuwe aanraakbewegingen inzoomt, uitzoomt en scrolt. Daarnaast wordt aandacht besteed aan het openen van koppelingen (ook wel *hyperlinks* of *links* genoemd) en het werken met opgeslagen webpagina's, *bladwijzers* genoemd.

In *Safari* kunt u meerdere webpagina's tegelijk openen. In dit hoofdstuk leert u hoe u wisselt tussen deze geopende pagina's.

In dit hoofdstuk leert u:

- een webpagina openen;
- inzoomen en uitzoomen;
- scrollen;
- koppeling op een webpagina openen;
- koppeling openen in een nieuw tabblad;
- wisselen tussen geopende webpagina's;
- bladwijzer toevoegen;
- zoeken.

#### ᅛ Let op!

In dit hoofdstuk oefent u de handelingen met de website van Visual Steps. Deze website wordt regelmatig veranderd en vernieuwd. Mogelijk ziet u als gevolg daarvan iets andere schermen. Probeer in dat geval de handelingen gewoon uit te voeren. Indien dit niet mogelijk is, probeer de handelingen dan uit te voeren in een ander deel van de webpagina.

## 3.1 Een webpagina openen

U opent als volgt Safari, de app waarmee u surft op internet:

## $\mathbb{R}$ Haal, indien nodig, de iPad uit de sluimerstand of zet hem aan $\mathbb{S}^2$

Onder in het scherm:

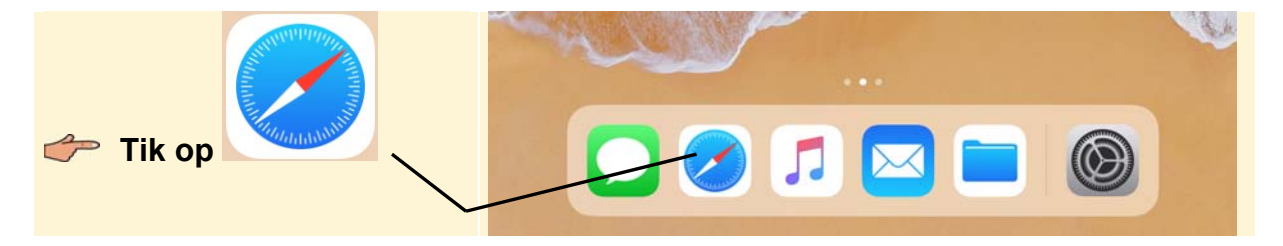

Als oefening gaat u de website van Visual Steps eens bekijken. Zo brengt u het schermtoetsenbord in beeld zodat u het webadres kunt typen:

| Tik on de adresbalk             | iPad 🐨     |                    | 13:40     |  | \$ 35% 💼 |  |
|---------------------------------|------------|--------------------|-----------|--|----------|--|
| Typ:<br>www.visualsteps.nl      |            | www.visualsteps.nl | C         |  |          |  |
| Op het toetsenbord:             |            |                    |           |  |          |  |
| HELP! Er staat al een webadres  |            |                    |           |  |          |  |
| Als er al een webadres in de ac | dresbalk s | staat, haalt u da  | t zo weg: |  |          |  |

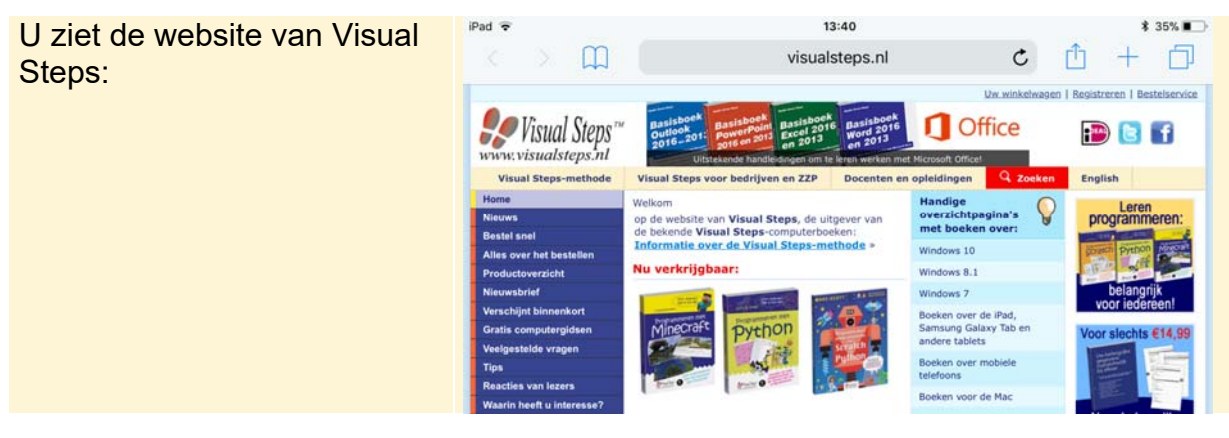

©2017 Visual Steps™ - Dit is een deel van een hoofdstuk uit de titel iPad voor senioren met iOS 11 en hoger – ISBN 978 90 5905 554 4.

#### **3.2 Inzoomen en uitzoomen**

Als u de letters en afbeeldingen te klein vindt op een website, zoomt u in. Dat doet u door te dubbeltikken. U tikt dan tweemaal snel achter elkaar op de gewenste plaats:

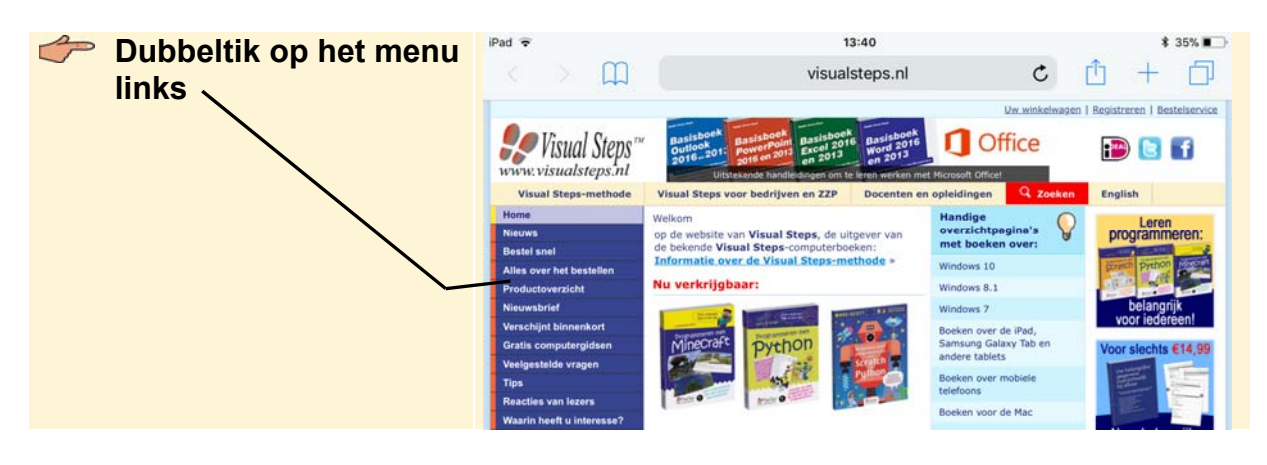

#### HELP! Er wordt een andere webpagina geopend Als het dubbeltikken niet direct goed gaat, wordt mogelijk een ander venster

geopend. Tik in dat geval linksboven op het scherm op Sen probeer het nogmaals.

U kunt het dubbeltikken ook oefenen op een leeg deel van het scherm. 13:40 \$ 35% U ziet dat de webpagina nu visualsteps.nl c M + m groter wordt weergegeven: Dubbeltik nogmaals Werken met een Snel kennism Samsung telefoon met de iPad e iPhone op het menu visual Si Android 6 of 7 www.visualsteps.nl De Visual Steps-boek **Visual Steps-methode** Visual Steps voor bedrijven en ZZP Home Welkom Nieuws op de website van Visual Steps, de uit de bekende Visual Steps-computerbo **Bestel snel** Informatie over de Visual Steps-me Alles over het bestellen Nu verkrijgbaar: Productoverzicht Nieuwsbrief ARDUINO Verschijnt binnenkort We fot en Win PROJECT iPhone Gratis computergidsen HANDBOEK en iPad apps Veelgestelde vragen Tips C **Reacties van lezers** Waarin heeft u interesse? Waar te koon?

Er wordt weer uitgezoomd naar de normale weergave. Er is nog een manier om in te zoomen. Hiervoor gebruikt u twee vingers:

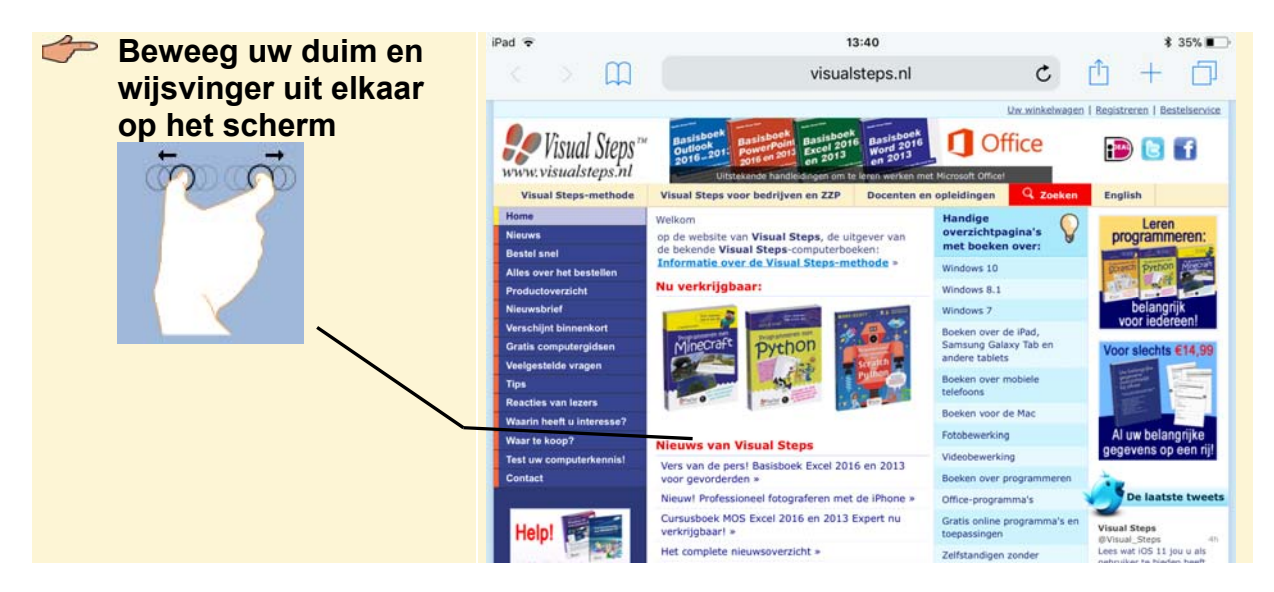

U ziet dat er nog verder wordt ingezoomd. U zoomt weer uit door de beweging andersom te maken:

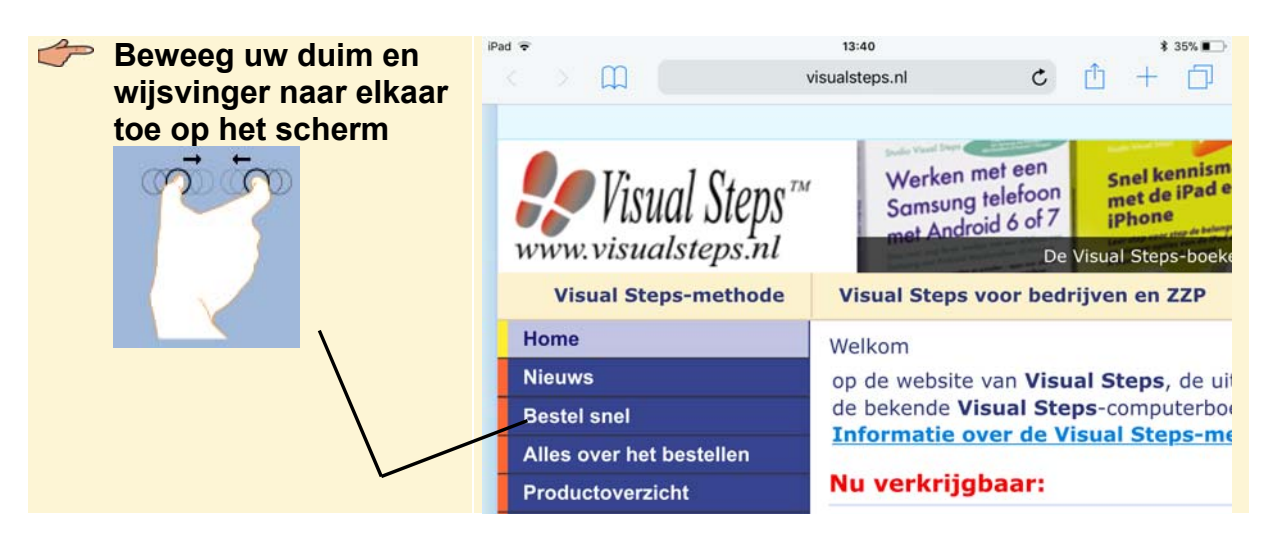

U ziet weer de normale weergave van de webpagina. Als u de iPad een kwartslag draait, ziet u de webpagina ook op groter formaat:

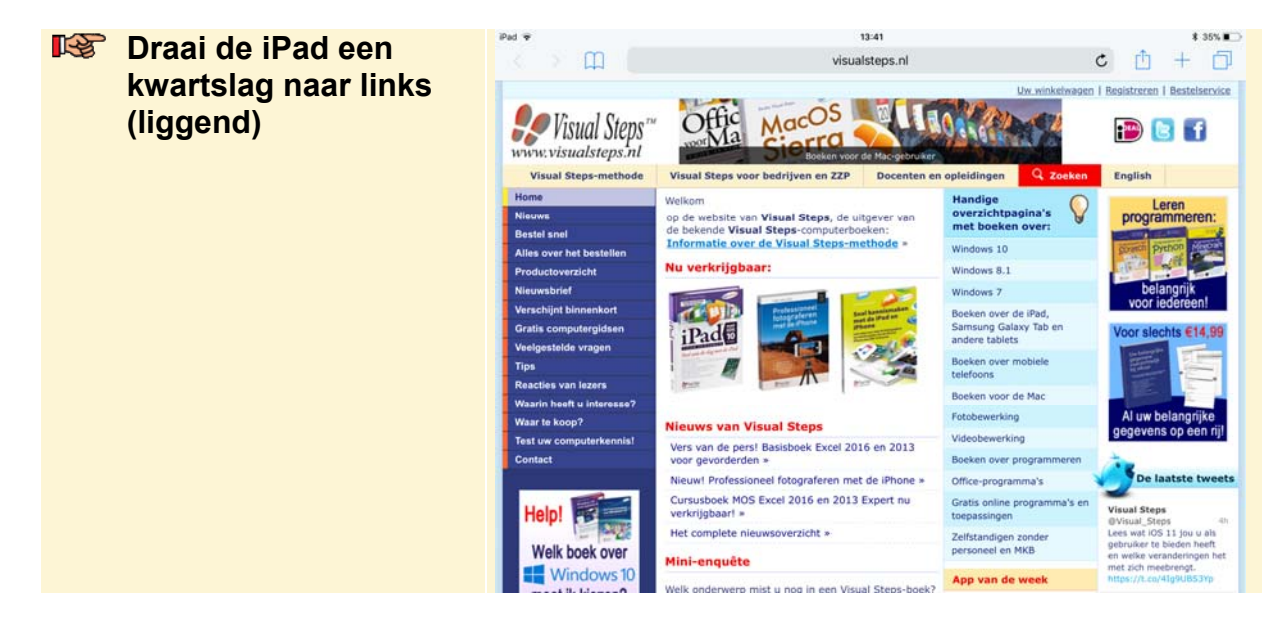

#### 3.3 Scrollen

*Scrollen* is het navigeren door een webpagina. Zo kunt u alle delen van een webpagina bekijken. Op uw iPad gebruikt u uw vingers om door een webpagina te scrollen:

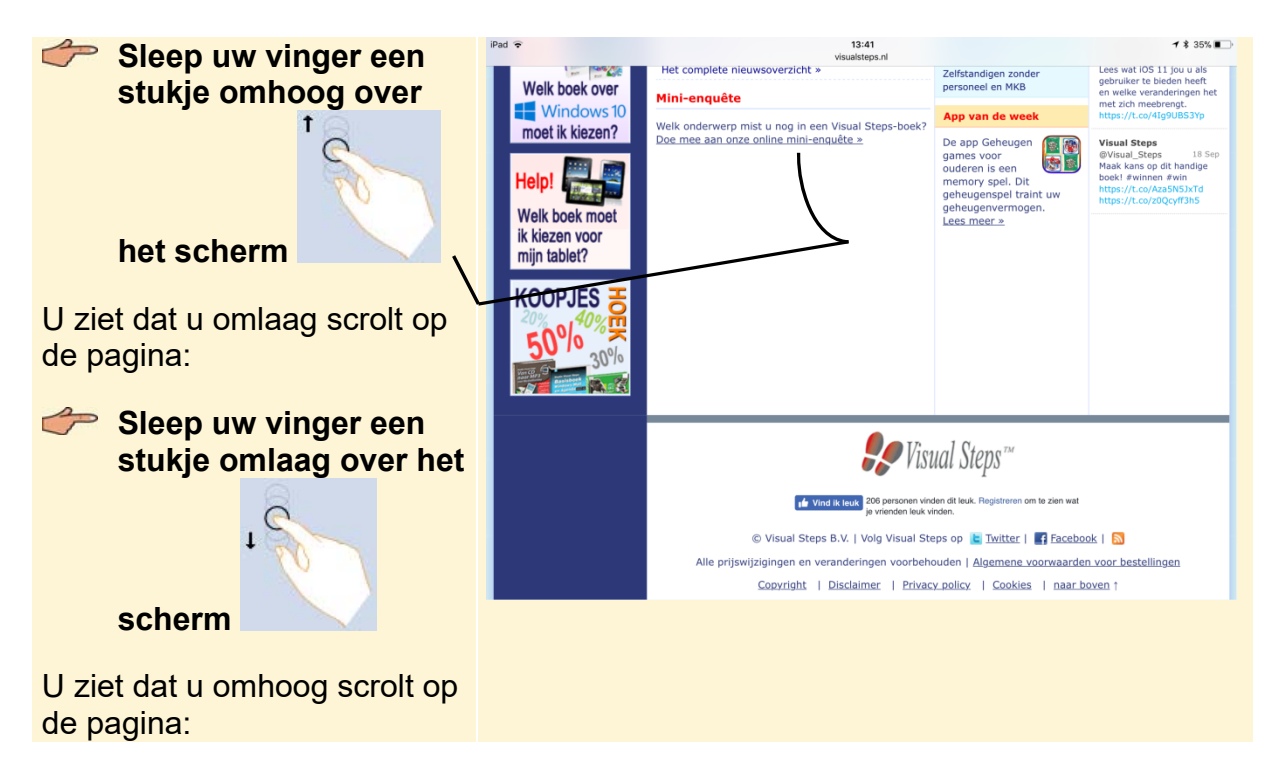

## 💡 Tip

#### Zijwaarts scrollen

U kunt zijwaarts scrollen door uw vinger van rechts naar links of van links naar rechts over het scherm te bewegen. Dit is op sommige websites alleen mogelijk als u bent ingezoomd.

Als u snel door een lange pagina wilt scrollen, gebruikt u daar een vegende beweging voor:

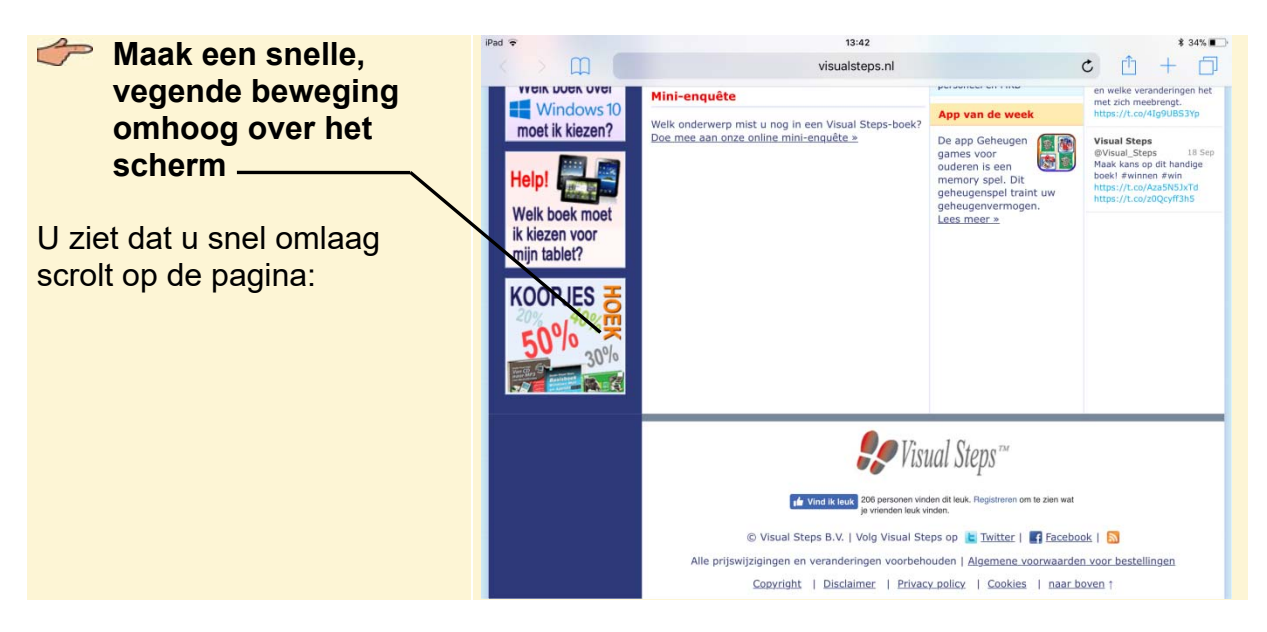

## 💡 Тір

#### Bewegen in andere richtingen

Natuurlijk kunt u ook snel omhoog, naar links of naar rechts scrollen als u de vegende beweging in een andere richting maakt. Dit is op sommige websites alleen mogelijk als u bent ingezoomd.

Zo gaat u snel naar de bovenkant van de pagina:

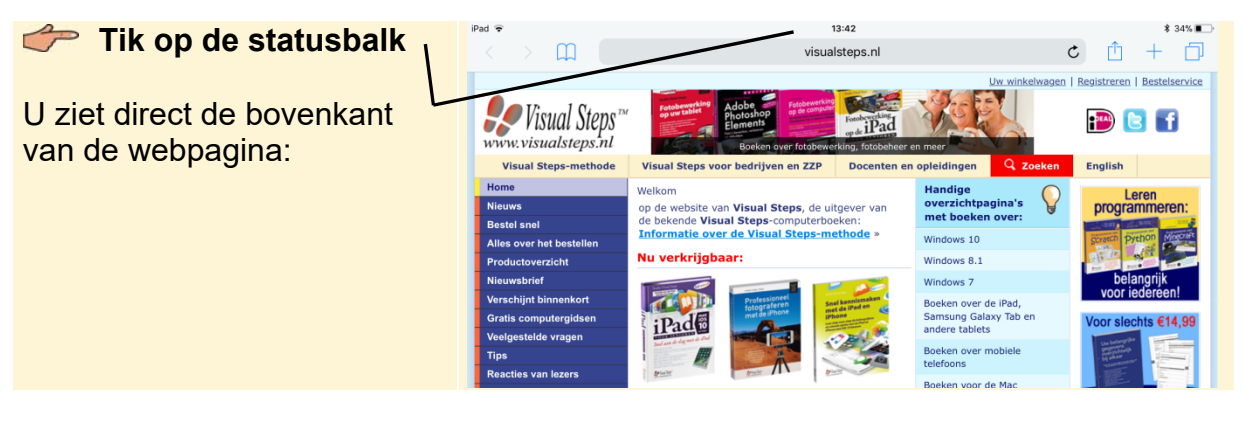

Draai de iPad een kwartslag naar rechts (staand)